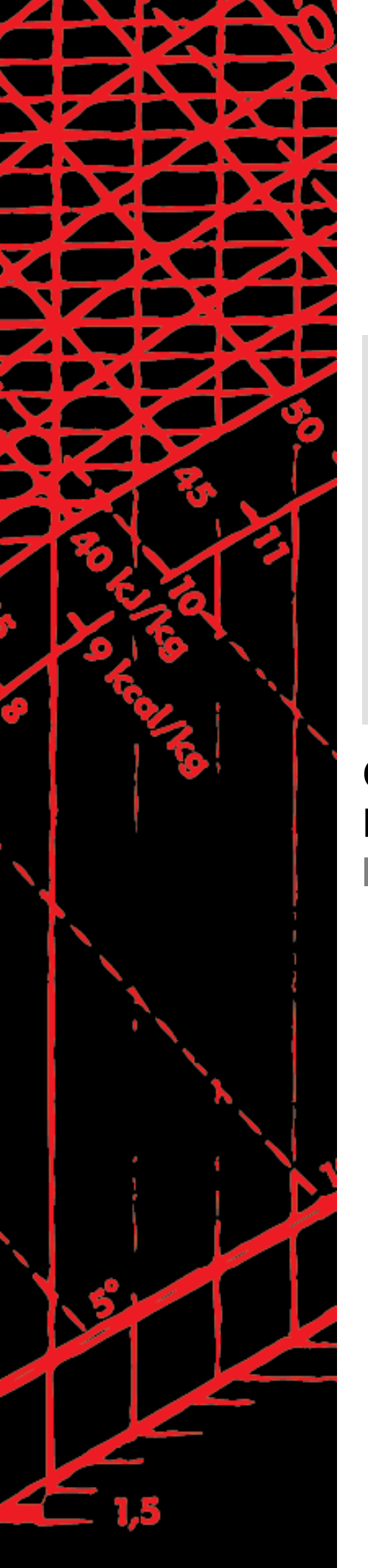

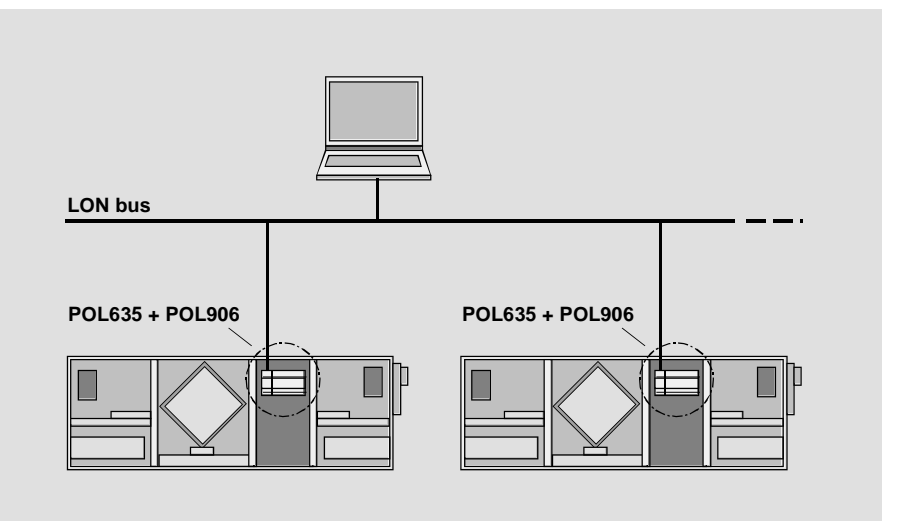

Climatix™ LON communication with POL906.00 Integration guide

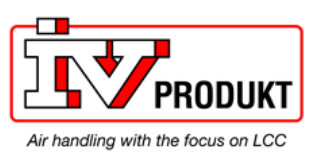

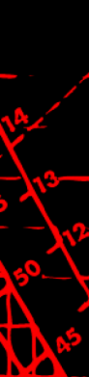

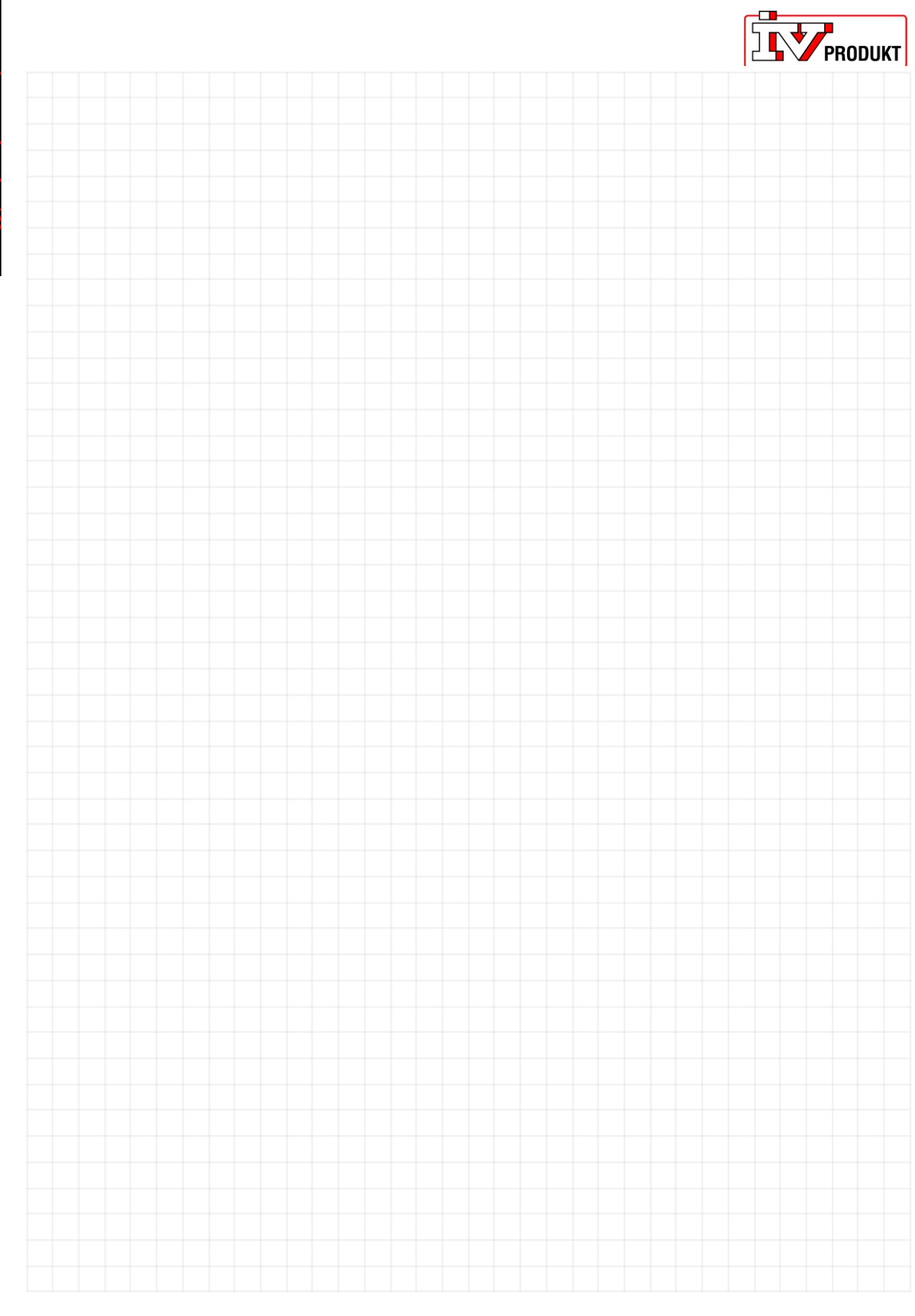

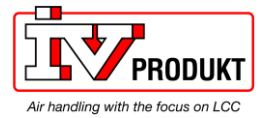

# Contents

| 1     | About this document5                     |
|-------|------------------------------------------|
| 1.1   | Revision history5                        |
| 1.2   | Before you start5                        |
| 1.3   | Reference documents5                     |
| 1.4   | Document conventions6                    |
| 1.5   | Important information on safety7         |
| 1.6   | Trademarks and copyrights8               |
| 1.7   | Quality assurance8                       |
| 1.8   | Document use/ request to the reader8     |
| 2     | LON networks9                            |
| 2.1   | General design9                          |
| 2.2   | Interface and transmission10             |
| 2.3   | Topologies specifications11              |
| 2.4   | Bus termination11                        |
| 3     | Commissioning instructions13             |
| 3.1   | The LON module                           |
| 3.2   | Connect and configure LON module14       |
| 4     | Integration17                            |
| 4.1   | General17                                |
| 4.2   | Update LON image/application17           |
| 4.3   | LON SNVTs18                              |
| 5     | Other information19                      |
| 5.1   | Troubleshooting, tips19                  |
| 5.2   | Upgrade application or BSP via SD card20 |
| 5.3   | Override I/Os via communication21        |
| Index | 23                                       |

10-10-50-10

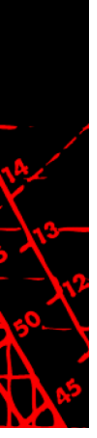

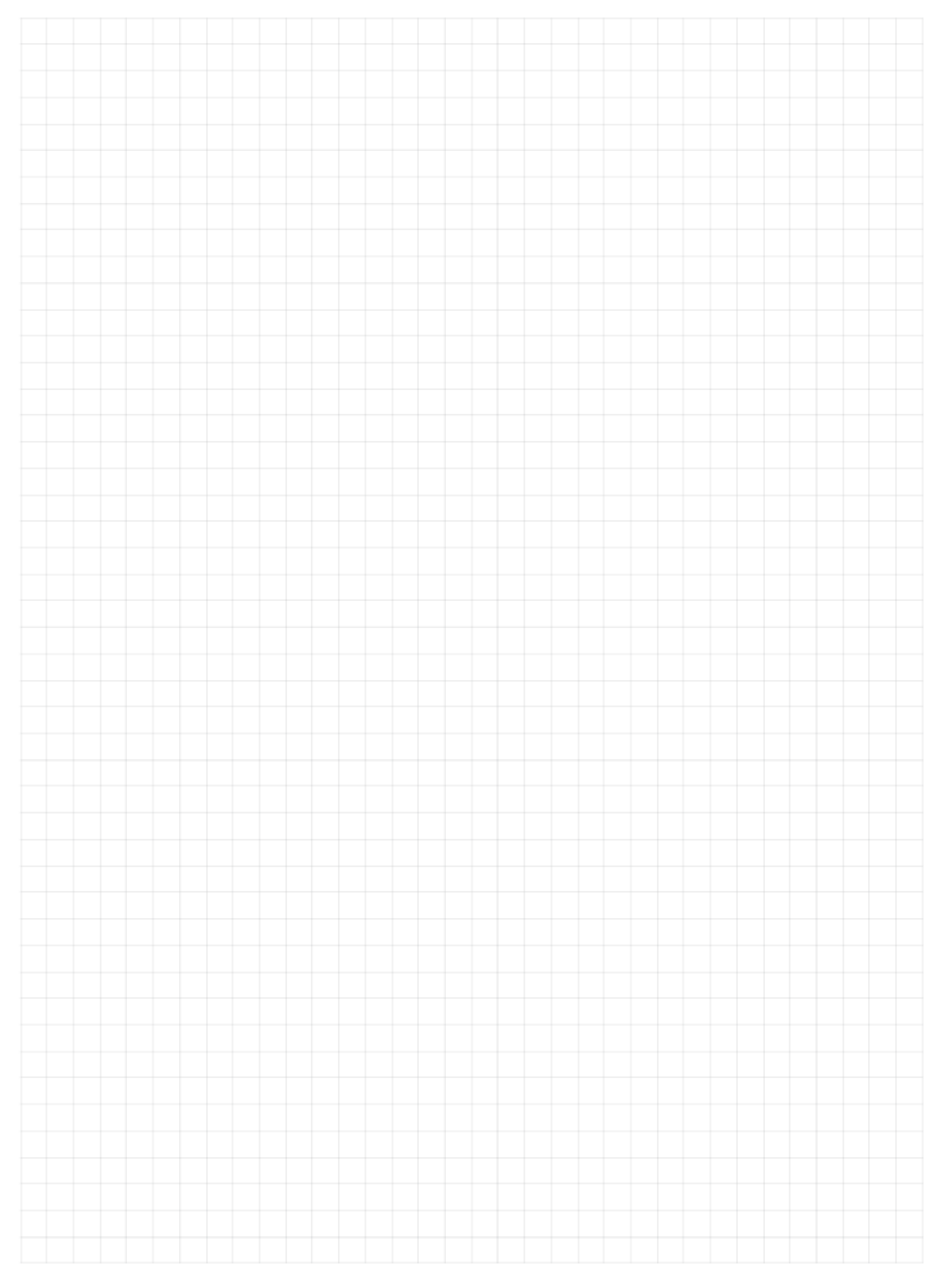

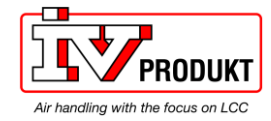

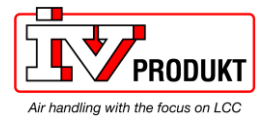

# 1 About this document

1.1 Revision history

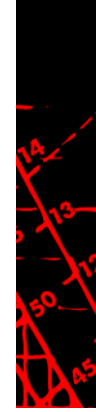

| Version  | Date       | Changes              | Section   | Pages   |
|----------|------------|----------------------|-----------|---------|
|          | 20.08.2010 | First edition        |           |         |
| Validity | 14.09.2010 | Software service pin | 3.2 / 4.2 | 15 / 17 |

## 1.2 Before you start

| Product versions    | This document applies to the following products:                                                                                                    |               |                                         |
|---------------------|----------------------------------------------------------------------------------------------------|---------------|-----------------------------------------|
|                     | Name                                                                                                    | Type (ASN)    | Short name                              |
| Target audience     | LON communication module                                                                                                    | POL906.00/STD | LON module                              |
|                     | Description and functional scope of the products are based on the Climatix Valid Version Set 8.0 or higher and application based on Siemens standard.                                                                                                    |               |                                         |
| Prerequisites       | <ul><li>This document is intended for the following audience:</li><li>LON system integrators</li><li>Measuring and control engineering staff</li><li>Sales and commissioning staff</li></ul>                                                                                             |               |                                         |
| Further information | <ul> <li>The above target audience:</li> <li>Has general professional knowledge on planning and commissioning HVAC technology measuring and control solutions.</li> <li>Has basic knowledge of LON.</li> <li>Has the additional SNVTs documentation for the specific product.</li> </ul> |               | d commissioning HVAC<br>ecific product. |
|                     | 1.3 Reference de                                                                                                    | ocuments      |                                         |

The following documents contain additional information on the products described in this manual:

| Document                                         | Order no.  |
|--------------------------------------------------|------------|
| Data sheet "Communication module LON"            | CB1Q3931en |
| Basic documentation "LON communication module"   | CB1P3931en |
| SNVTs "LON communication with POL906.00"         | CB1Y3965en |
| Note! Unique documentation for each application. |            |
| Basic documentation "Standard Application AHU"   | CB1P3977en |

SC.IG.110325.01.EN

### 1.4 Document conventions

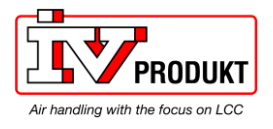

#### Symbols used

Below is an overview of all symbols used in this document denoting risks or important information:

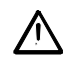

This symbol draws your attention to special safety notes and warnings. Failing to observe these notes may result in injury and/or serious damages.

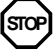

This symbol denotes special information that, when failed to observe, may result in faulty functionality *or loss of data*.

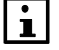

Notes with this symbol provide important information that requires appropriate attention.

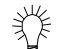

This symbol marks passages containing tips and tricks.

#### Abbreviations

The following abbreviations are used in text and illustrations:

| Abbreviation | Meaning                                                     |  |  |
|--------------|-------------------------------------------------------------|--|--|
| BACS         | Building Automation and Control System                      |  |  |
| BSP          | Board Support Package (operating system)                    |  |  |
| Climatix     | Controller family with common tools                         |  |  |
| CPT          | Configuration Property Type (LON)                           |  |  |
| FTT-10A      | Free Topology Transceiver for channel type TP/FT-10 (LON)   |  |  |
| HMI          | Human Machine Interface, e.g. Operator unit                 |  |  |
| HMI-DM       | Climatix Dot Matrix HMI, POL895.51                          |  |  |
| HVAC         | Heating, Ventilating, Air Conditioning                      |  |  |
| LON          | Local Operating Network                                     |  |  |
| LNS          | LonWorks Network Service (LON interface)                    |  |  |
| MS           | Management Station                                          |  |  |
| NV           | Network Variable (LON)                                      |  |  |
| SELV         | Safety Extra-Low Voltage                                    |  |  |
| SNVT         | Standard Network Variable Type (LON)                        |  |  |
| TP/FT-10     | Physical channel to transmit data over Twisted Pair to Free |  |  |
|              | Topology networks.                                          |  |  |

LON communication with POL906.00 - Integration guide

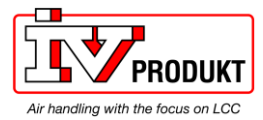

## **1.5** Important information on safety

| Field of application          | Use LON communication modules only for control and monitoring.                                                                                                    |
|-------------------------------|----------------------------------------------------------------------------------------------------|
| Intended use                  | Trouble-free and safe product operation of the above products presupposes transport, storage, mounting, installation, and commissioning as intended as well as careful operation.                                                 |
| Electrical                    | Fuses, switches, wiring and grounding must comply with local safety regulations for electrical installations.                                                                                                    |
| Wiring                        | When wiring, strictly separate AC 230 V mains voltage from AC 24 V safety extra-<br>low voltage (SELV) to protect against electrical shock!                                                                                       |
| Commissioning and maintenance | Only qualified staff trained accordingly may prepare for use, commission, and maintain LON communication modules.                                                                                                    |
| Maintenance                   | Maintenance of Climatix controller and LON communication modules generally<br>only means regular cleaning. We recommend removing dust and dirt from system<br>components installed in the control panels during standard service. |
| Faults                        | Only authorized staff may diagnose and correct faults and recommission the plant.<br>This applies to working within the panel as well (e.g. testing or changing fuses).                                                           |
| Storage and transport         | Refer to the environmental conditions specified in the respective data sheets for storage and transport.<br>If in doubt, contact your supplier.                                                                                   |
| Disposal                      | Devices contain electrical and electronic components; do not dispose of them in household garbage.<br>Observe all local and applicable laws.                                                                                      |

13-

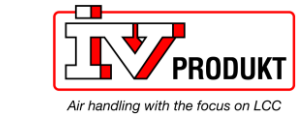

## 1.6 Trademarks and copyrights

Trademarks, legal owners The table below lists the third-party trademarks used in this document and their legal owners. The use of trademarks is subject to international and domestic provisions of the law.

| Trademarks         | Legal owner                            |
|--------------------|----------------------------------------|
| LonLink™           | Echelon Corporation                    |
| LON® / LonManager® |                                        |
| LonMark®           |                                        |
| LonTalk®           |                                        |
| LonWorks®          |                                        |
| Microsoft          | Microsoft Corporation see              |
|                    | http://www.microsoft.com/TRADEMARKS/t- |
|                    | mark/nopermit.htm                      |
| Neuron®            | Echelon Corporation                    |

All product names listed in the table are registered ( $^{\mathbb{R}}$ ) or not registered ( $^{\mathbb{T}}$ ) trademarks of the owner listed in the table. We forgo the labeling (e.g. using the symbols  $^{\mathbb{R}}$  and  $^{\mathbb{T}}$ ) of trademarks for the purposes of legibility based on the reference in this section.

CopyrightThis document may be duplicated and distributed only with the express permission<br/>of Customer!!, and may be passed on only to authorized persons or companies<br/>with the required technical knowledge.

### **1.7 Quality assurance**

| Document contents        | <ul> <li>These documents were prepared with great care.</li> <li>The contents of all documents are checked at regular intervals.</li> <li>All necessary corrections are included in subsequent versions.</li> <li>Documents are automatically amended as a consequence of modifications and corrections to the products described.</li> <li>Please make sure that you are aware of the latest document revision date.</li> </ul> |  |  |
|--------------------------|----------------------------------------------------------------------------------------------------|--|--|
|                          | 1.8 Document use/ request to the reader                                                                                                    |  |  |
| Request to the reader    | Before using our products, it is important that you read the documents supplied with or ordered at the same time as the products (equipment, applications, tools etc.) carefully and in full.                                                                                                    |  |  |
|                          | We assume that persons using our products and documents are authorized and trained appropriately and have the technical knowledge required to use our products as intended.                                                                                                    |  |  |
| Exemption from liability | Customer!! assumes no liability to the extent allowed under the law for any losses resulting from a failure to comply with the aforementioned points or for the improper compliance of the same.                                                                                                    |  |  |

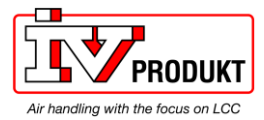

# 2 LON networks

## 2.1 General design

Physical design

The figure shows the physical design for a general LON network:

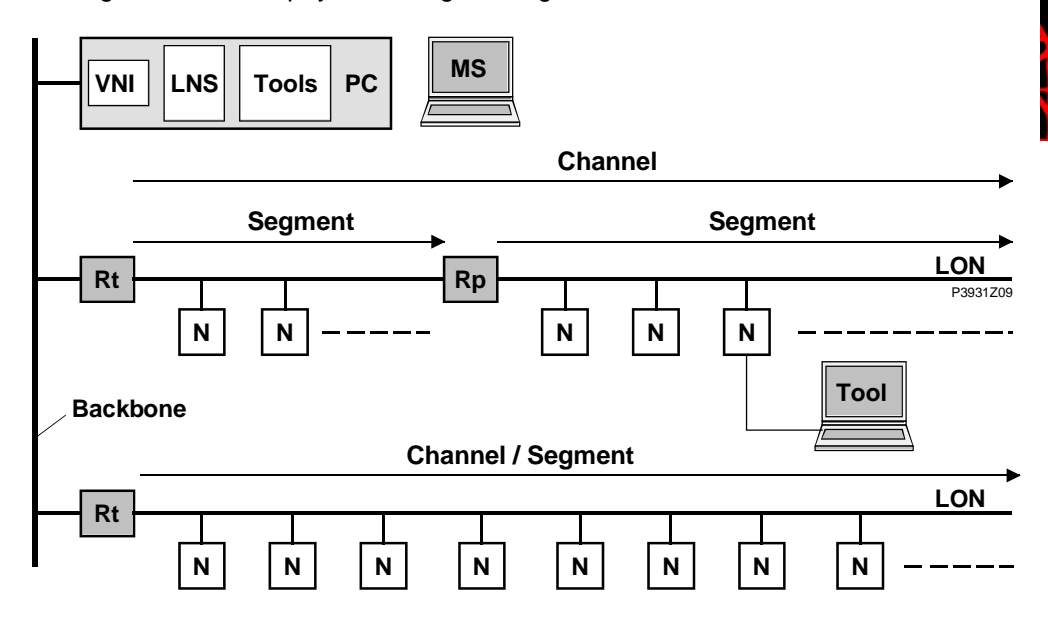

| Elements |
|----------|
|----------|

#### Displayed elements:

| Element       | Explanation                                                               |
|---------------|---------------------------------------------------------------------------|
| MS            | Management station, PC with:                                              |
|               | VNI (Virtual Network Interface)                                           |
|               | LNS (LonWorks Network Services)                                           |
|               | Tools: BAC software, engineering tool (e.g. LonMaker and possibly SCOPE). |
| Backbone      | E.g. Ethernet TCP/IP, interconnects building networks.                    |
| Channel       | Physical LON transmission channel, e.g. TP/FT-10.                         |
| Router (Rt)   | Interconnect subnets.                                                     |
| Segment       | Physical segment of a channel.                                            |
| Repeater (Rp) | Interconnect segments. No processing function.                            |
| Nodes (N)     | LON node: Device with Neuron Chip (controller, interface etc.).           |
| Tool          | PC with LON tool (NL220, LonMaker):                                       |
|               | <ul> <li>Load LON application.</li> </ul>                                 |
|               | <ul> <li>Create bindings.</li> </ul>                                      |

# Logical organization A LON network is divided into domain, subnet, and node. A logical, unique address (ID) is assigned to each LON node accordingly:

| Term   | Explanation                 | ID                |
|--------|-----------------------------|-------------------|
| Domain | Comprises max. 255 subnets. | 1 2 <sup>48</sup> |
| Subnet | Comprises max. 127 nodes.   | 1 255             |
| Node   | Smallest, addressable unit. | 1 127             |

The address is comprised of: Domain-ID  $\rightarrow$  Subnet-ID  $\rightarrow$  Node-ID. Assignment in general occurs when the system integrator configures and commissions the network using the LON tool (e.g. LN220, LonMaker).

More information on LON See www.echelon.com and www.lonmark.org

SC.IG.110325.01.EN

#### Interface and transmission 2.2

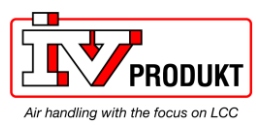

| FTT-10A<br>transceiver | The LON communication module comes with a FTT-10A bus coupling unit.<br>This "Free Topology Transceiver" for Neuron Chip-based devices was developed<br>by Echelon as a successor to the FTT-10 for simple creation and extension of<br>LonWorks networks with channel type TP/FT-10.                                                                                      |                                                                                                    |  |
|------------------------|----------------------------------------------------------------------------------------------------|----------------------------------------------------------------------------------------------------|--|
| Allowed topologies     | <ul><li>The following topologies are possible for devices with FTT-10A transceiver:</li><li>Free topology (including star and ring topologies).</li><li>Line topology (bus topology).</li></ul>                                                                                                    |                                                                                                    |  |
| TP/FT-10 channel type  | TP/FT-10 stands for "Twisted Pair / Free Topology".<br>It specifies a physical channel for data transmission to free topology networks<br>using twisted pair at a transfer rate of 78 kbps.<br>Channel type TP/FT-10 is LonMark®-certified.                                                                                                    |                                                                                                    |  |
| Cable types            | Echelon allows three cable types for channel type TP/FT-10, including the Category 5 network cable used commonly in building automation and control (TIA 568A Cat-5).                                                                                                    |                                                                                                    |  |
| Cat-5 specifications   | Unshielded cable, twisted pair with at least 1<br>Cross-sectional area<br>Impedance<br>Operating capacity between two wires of a<br>pair.<br>Capacity pair to ground, asymmetric.<br>DC loop resistance<br>Cable length                                                                                                    | 8 beats per meter:<br>Min. $\oslash$ 0.5mm, AWG24, 0.22mm <sup>2</sup><br>100 $\Omega$ +/- 15 % @ f > 1 MHz<br>< 46 nF/km<br>< 3.3 nF/km<br>< 168 $\Omega$<br>See section 2.3 "Topologies<br>specifications" |  |
| Repeater and router    | <ul> <li>Repeaters and router are used in the following cases:</li> <li>The entire cable length in a physical segment exceeds 450 m (in a free topology) or 900 m (in a line topology).</li> <li>The max. possible number of nodes per physical segment is exceeded: 64 nodes with FTT-10A transceivers.</li> <li>Each trunk can have max one physical repeater</li> </ul> |                                                                                                    |  |
|                        | Dependence or relators may not be used in                                                                                                    | . ring topology. They must be placed                                                                                                    |  |

- trunk can nave max. one physical repeater.
- Repeaters or routers may not be used in a ring topology. They must be placed before the network's ring port.

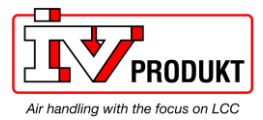

## 2.3 Topologies specifications

| Primary data  | <ul> <li>Below are the lists of all primary data for individual elements regard</li> <li>Free topology</li> <li>Line topology</li> <li>The max. distance and length apply to network cables Category 5 per section 2.2 "Interface and transmission":</li> </ul> | ding:<br>(TIA Cat-5) as                |
|---------------|----------------------------------------------------------------------------------------------------|----------------------------------------|
| Free topology | Element                                                                                                    | Value                                  |
| The topology  | Max. distance between the two nodes farthest apart in a given physical segment.                                                                                                    | 250 m                                  |
|               | Max. cable length in a segment.<br>(Total of all lines including lines to room units).                                                                                                    | 450 m                                  |
|               | Max. number of nodes per physical segment.                                                                                                    | 64 FTT-10A<br>128 LPT-10 <sup>*)</sup> |
|               | The following formula applies to mixed configurations of FTT-10A and LPT-10 transceivers:<br>(1 x number of LPT 10) + (2 x number of ETT 10A) < 128                                                                                                    |                                        |
|               | Bus terminator at the busiest point of the physical segment, i.e. the area with the highest network data traffic (e.g. at master).                                                                                                    | 52.3 Ω<br>(RXZ01.1)                    |
| Line topology | Element                                                                                                    | Value                                  |
| 1 05          | Max. cable length per physical segment.                                                                                                    | 900 m                                  |
|               | Maximum stub line length.                                                                                                    | 3 m                                    |
|               | The same also applies to connections to room units.                                                                                                    |                                        |
|               | Max. number of nodes per physical segment.                                                                                                    | 64 FTT-10A<br>128 LPT-10 <sup>*)</sup> |
|               | The following formula applies to mixed configurations of devices with FTT-10A and LPT-10 transceivers:                                                                                                    |                                        |
|               | (1 x number of LPT-10) + (2 x number of FTT-10A) $\leq$ 128                                                                                                    |                                        |
|               | Bus terminators at each end of the physical segment.                                                                                                    | 105 Ω<br>(RXZ02.1)<br>both ends        |
|               | *) LPT-10: "Link Power Transceiver" by Echelon.<br>Compatible to FTT-10A. Offers the advantage that voltage supply for nodes can<br>bus line. Requires special link-power power supplies.                                                                       | also be run via the                    |

## 2.4 Bus termination

#### **Bus terminators**

Bus terminators are used for properly terminating a network based on twisted pairtechnology with regard to impedance. Use the following terminators in dependence of the topology:

- Free topology:
- 1 bus terminator 52.3  $\Omega$  (Siemens RXZ01.1) at busiest point of network.
- Line topology:
   2 bus terminators 105 Q (Sign

2 bus terminators 105  $\Omega$  (Siemens RXZ02.1) at both network ends.

i

Terminators often are integrated in system devices and can be activated via switches or jumpers.

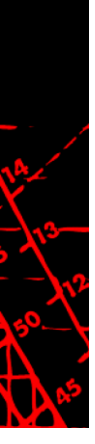

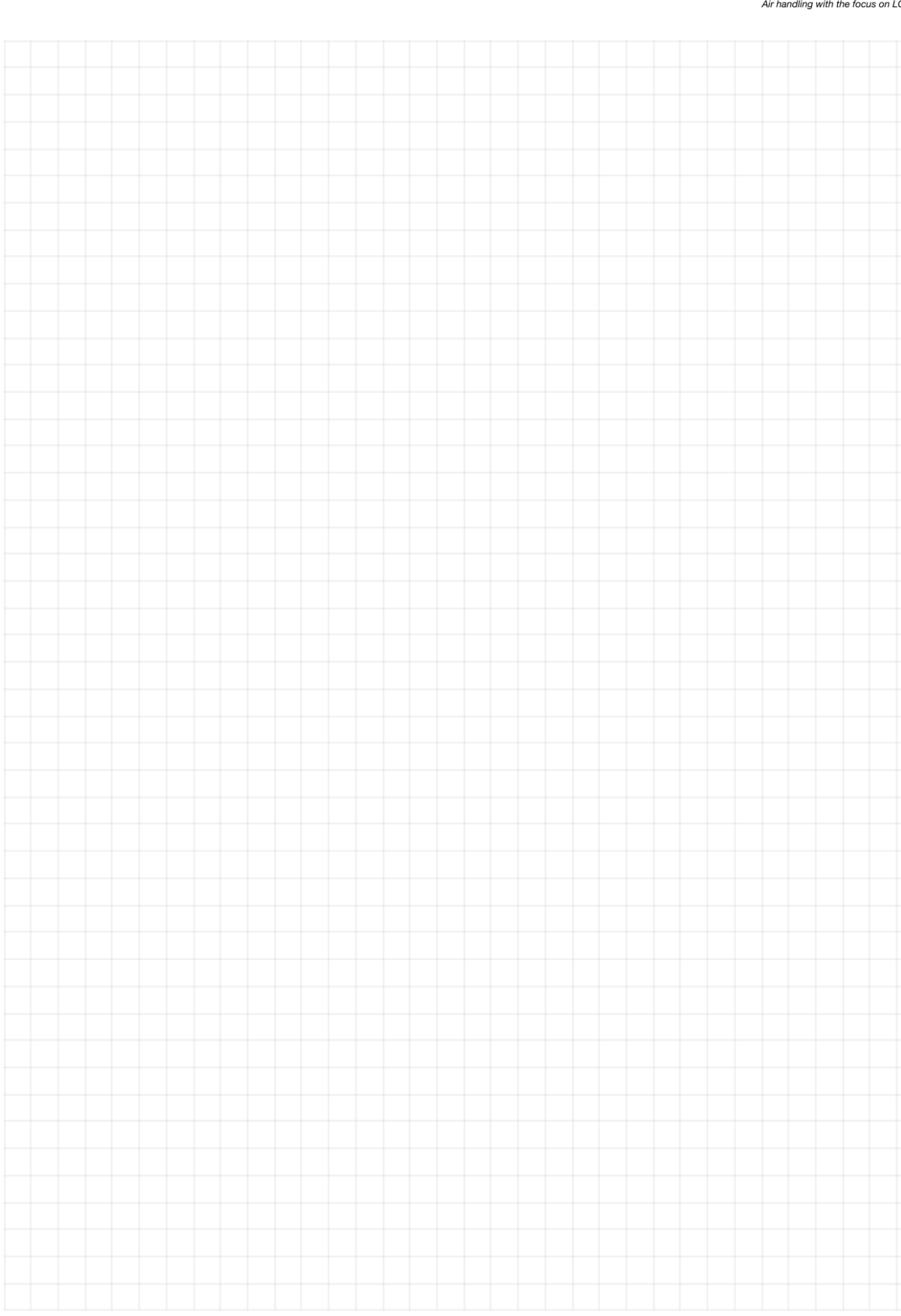

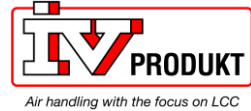

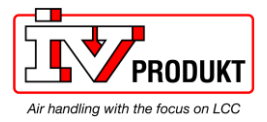

# 3 Commissioning instructions

## 3.1 The LON module

Design

The figure shows the LON module. It is connected to the Climatix controller via the internal communication extension bus. This is done via plug connection on the left side of the controller.

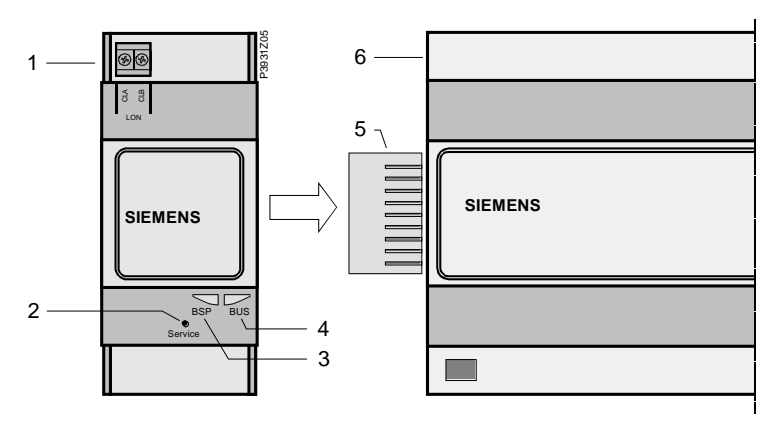

| Elements and | The el | The elements and connections in the figure are:            |  |  |
|--------------|--------|------------------------------------------------------------|--|--|
| connections  | Pos.   | Element / Connection                                       |  |  |
|              | 1      | LON interface. Plug connection: Screw/terminal connection. |  |  |
|              | 2      | "Service" pin; see section 3.2 "Connect and configure LON  |  |  |
|              | 3      | Status display "BSP" (Board Support Package).              |  |  |

| 2 | "Service" pin; see section 3.2 "Connect and configure LON module". |
|---|--------------------------------------------------------------------|
| 3 | Status display "BSP" (Board Support Package).                      |
| 4 | Status display "BUS" (bus connections o.k. / bus traffic).         |
| 5 | Plug connection "Communication extension bus".                     |
| 6 | Climatix controller POL6XX.                                        |

#### **Status displays** The status LEDs "BSP" and "BUS" can light red, green and yellow in operation.

"BSP" LED

This LED informs on the status of the "Board Support Package" (BSP). Color and flashing frequency of the LED:

| Color       | Flashing frequency   | Meaning / Mode                                              |
|-------------|----------------------|-------------------------------------------------------------|
| Red / Green | 1 s "on" / 1 s "off" | BSP upgrade mode.                                           |
| Green       | Steady "on"          | BSP operating and communication with<br>controller working. |
| Yellow      | Steady "on"          | BSP operating, but no communication with controller.        |
| Red         | Flashing at 2Hz      | BSP error (software error).                                 |
| Red         | Steady "on"          | Hardware fault.                                             |

"BUS" LED

This LED shows the status of external communication with the bus, not to the controller. Color and flashing frequency of the LED:

| Color  | Flashing frequency | Meaning / Mode                                                                                                    |
|--------|--------------------|----------------------------------------------------------------------------------------------------|
| Green  | Steady "on"        | Ready for communication (all parameters loaded, Neuron configured). Does not indicate communication with other devices. |
| Red    | Steady "on"        | No communication to Neuron (internal error, could be solved by downloading a new LON application).                      |
| Yellow | Steady "on"        | Startup                                                                                                    |
| Yellow | Flashing           | Communication not possible to the Neuron.<br>The Neuron must be configured and set<br>online over the LON Tool.         |

Power supply is outside the allowed range if both LEDs are dark.

i

# 3.2 Connect and configure LON module PRODUKT

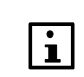

Prerequisites for connecting and configuring: Working application loaded and started in the Climatix controller.

**Devices involved** 

The Climatix POL6XX controller and the LON module POL906 are involved in this action:

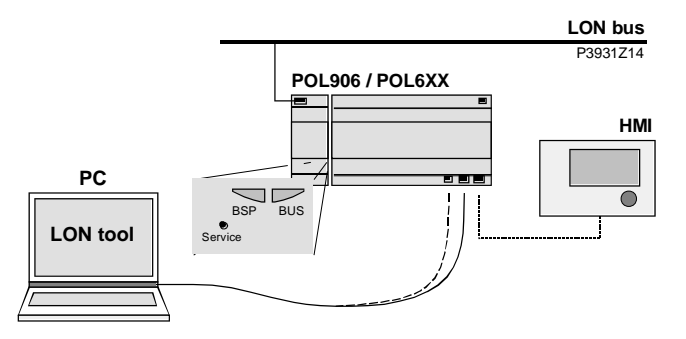

Tools

Tools used:

- Operator unit (HMI)
- PC with LON tool (NL220, LonMaker).

**Connect LON module** Proceed as follows to connect the LON module to the bus: (see also description and picture in the previous section)

| (    |                                                                                                    |
|------|----------------------------------------------------------------------------------------------------|
| Step | Action Type                                                                                                    |
| 1    | Controller OFF                                                                                                    |
| 2    | Connect LON module to controller using plug connection.                                                                                                    |
| 3    | Connect LON bus cable to the module.                                                                                                    |
| 4    | <ul> <li>Controller <b>ON</b>:</li> <li>→ The module starts / initialization begins.</li> <li>→ As soon as the two LEDs "BSP" and "BUS" are steady green, communication with the controller and bus (LON) is active.</li> </ul> |
| 5    | Carry out a further restart: Switch the power supply <b>OFF</b> / <b>ON</b> .<br><i>Caution!</i><br>The controller must be reset a second time to update HMI; prior to parameterization.                                        |

| Configuration via | Proceed as follows to configure the LON module: |                                                                                                    |  |
|-------------------|-------------------------------------------------|----------------------------------------------------------------------------------------------------|--|
| operator unit     | 1                                               | Log in to HMI-DM using the password for level 4 (Service), default 2000.                                                                                                   |  |
|                   | 2                                               | Go to:<br>Main Index > System overview > Communication > Comm module<br>overview > Module[x] LON >                                                                         |  |
|                   |                                                 | <i>Note!</i> [x] is the position of the connected communication module. This is only information used when more than one module is connected.                              |  |
|                   | 3                                               | Go to <b>Settings</b> ><br>Set up Heart beat and Min send interval if needed. See parameter list on<br>next page.                                                          |  |
|                   | 4                                               | Select <b>Reset required !!</b> :<br>When done, restart controller using this command by first going back<br>two pages, with <b>ESC</b> , to <b>Comm module overview</b> . |  |

After restart, the LON module is configured and ready to use.

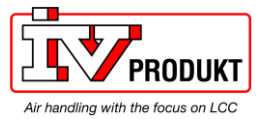

#### **Parameter list**

## Connect and configure LON module, continued

The following table lists all LON module parameters which are displayed by the HMI. Menu item:

# Main Index > System overview > Communication > Comm module overview > Module[x] LON

| Parameter          | Function                                                 |
|--------------------|----------------------------------------------------------|
| Service pin*       | Executes a software trig for the service pin             |
| State              | Current status of the communication module               |
| Comm failure       | Communications error between module and processor        |
|                    | (e.g. no LON application loaded on the Neuron chip).     |
| Location           | Displays an information, which may be set at             |
|                    | commissioning the bus via LON Chip.                      |
| Application        | Name of loaded LON image/application (list of LON        |
|                    | variable) on the Neuron chip.                            |
| Neuron-ID          | Displays ID number for the Neuron chips.                 |
| Send heart beat    | Displays current interval for sending values.            |
| Receive heart beat | Displays current interval for receiving values.          |
| Min send interval  | Displays current minimum interval for sending values. A  |
|                    | value may only be sent a maximum of one time during this |
|                    | interval.                                                |
| Settings           | Go to settings page to parameterize LON module.          |
| Software version   | Module BSP version.                                      |
| Device ID          | Module hardware ID.                                      |
| Module             | Displays module type (e.g. POL906LON).                   |

\*New parameter, not included in all versions

# LON module parameterization

#### The following parameters can be set via the HMI. Menu item: Main Index > System overview > Communication > Comm module overview > Module[x] LON > Settings

| Parameter                     | Range                       | Function                                 |
|-------------------------------|-----------------------------|------------------------------------------|
| Send heart beat               | 065535 [s]                  | Set interval for sending values.         |
| Receive heart beat 065535 [s] |                             | Set interval for receiving values.       |
| Min send interval 065535 [s]  |                             | Set minimum interval for sending values. |
| Use default                   | <ul> <li>Passive</li> </ul> | Reset communication module para-         |
|                               | <ul> <li>Active</li> </ul>  | meterization to default setting.         |

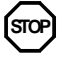

As a matter of principle, the controller must be restarted with "Reset required !!" or power off/on the controller after changing any settings to assume the data.

| Connect | to | the | LON |
|---------|----|-----|-----|
| bus     |    |     |     |

Proceed as follows to connect the LON module to the LON bus:

| Step | Action Type                                                                                                    |
|------|----------------------------------------------------------------------------------------------------|
| 1    | Generate a new node in the LON tool (preparation).                                                                                                    |
| 2    | Press the "Service" pin on the LON module or execute the software service pin from the HMI:<br>→ The module is recognized and displayed in the LON tool.<br>→ All network variables are available. |
| 3    | Assign the logical address.                                                                                                    |

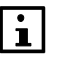

See further instructions how to update the LON module if the application needs another LON application/image than the default ClimatixAHU v1.x.

SC.IG.110325.01.EN

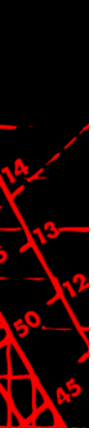

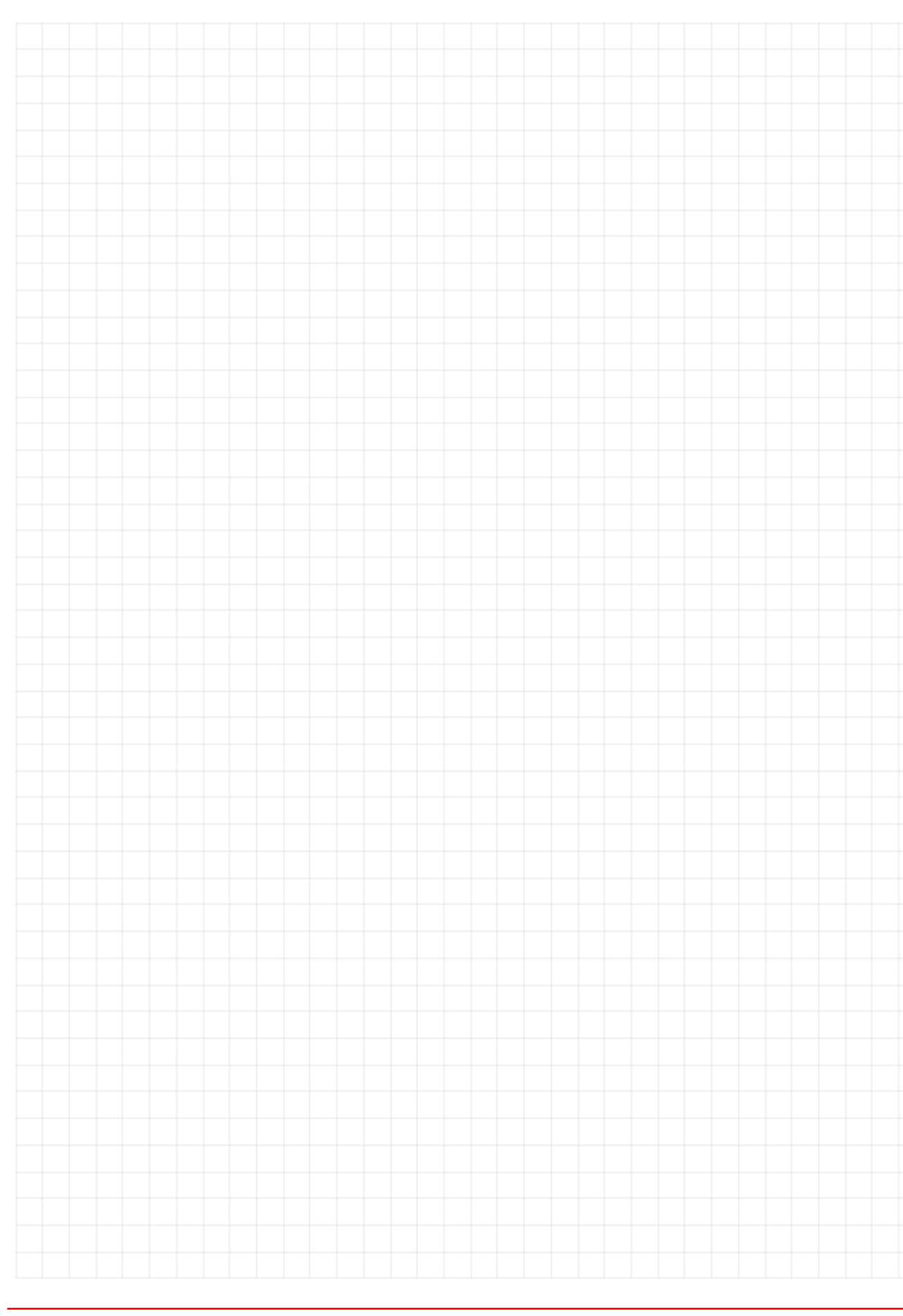

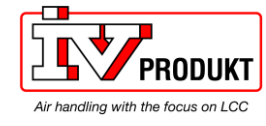

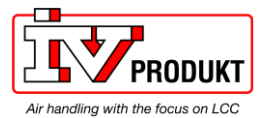

# 4 Integration

### 4.1 General

| LON image/application<br>XIF file | The LON module's Neuron application supports 62 network variables to integrate controllers in a management station, and allow controllers to exchange data over LON. The LON module is per default loaded with LON image/application set (XIF file) ClimatixAHU V1.x.                                                   |
|-----------------------------------|----------------------------------------------------------------------------------------------------|
| Software                          | A special LON tool (for ex. LN220, LON Maker) must be used to configure the network, bind the variables and to observe the SNVTs. The tool can also be used to download new updated LON images (XIF files) if necessary. To communicate with the LON device the PC must have an LON interface (card) installed as well. |
| Integration types                 | The integration can me made using either pooling or binding. A bound system is COV based and the communication is only active at changes.                                                                                                    |

## 4.2 Update LON image/application

Update version orThe LON image/application can be updated to another version or another SNVTSNVT setset via the LON tool connected to the LON network. Normally only the XIF file is<br/>selected but the whole image/application contains more needed files.

The procedure can be different depending on LON tool so this can not be fully described here.

**Update the LON image** Proceed as follows to load the LON module with the needed LON image/application:

| Step | Action Type                                                                                                    |
|------|----------------------------------------------------------------------------------------------------|
| 1    | Generate a new node in the LON tool (preparation).                                                                                                    |
| 2    | Press the "Service" pin on the LON module or execute the software<br>service pin from the HMI:<br>→ The module is recognized and displayed in the LON tool.<br>→ All network variables are available. |
| 3    | Load the individual LON application (file "XY.XIF").<br>Standard application ClimatixAHU V1.x is loaded by default.                                                                                   |
| 4    | Restart the controller with "Reset required !!" or power off/on.                                                                                                    |

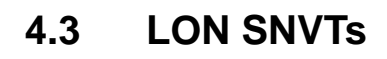

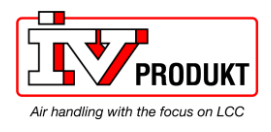

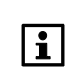

You can find current general descriptions of SNVTs (Standard Network Variable Types) used in LON image on the homepage of "LonMark International" at:

http://types.lonmark.org/index.html "LONMARK Resource Files, version XX.XX"

Use the right document for actual application

All available SNVT's are found in a separate document and are specific for the actual application. All different applications, and in some cases also application versions, have different SNVT's mapping. The specific document for the actual application must be used to see what SNVT's that are used.

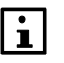

The actual application name and version can be found using the HMI-DM. In some cases it is also good to check the controller BSP version.

Check actual application

Proceed as follows to see the actual application name and version:

- 1. Log in to HMI-DM using the password for level 4 (Service), default 2000.
- 2. Select Main Index > System overview > Application info >

| Parameter                    | Explanation / Example                     |
|------------------------------|-------------------------------------------|
| Application manufacturer     | e.g. Customer!!                           |
| Application name and version | e.g. STD_AHU_vX.XX                        |
| Date                         | Application creation date; can be changed |
|                              | by application manufacturer               |
| Name                         | e.g. plant name.                          |
| Street                       | e.g. plant address.                       |
| City                         | e.g. plant address.                       |

#### Check actual controller BSP version

Proceed as follows to see the actual controller BSP version:

- 1. Log in to HMI-DM using the password for level 4 (Service), default 2000.
- 2. Select Main Index > System overview > Target >

| Parameter   | Explanation / Example        |
|-------------|------------------------------|
| BSP version | Controller operating system. |

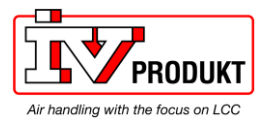

## 5 Other information

# 5.1 Troubleshooting, tips

| General                         | <ul> <li>General things to check:</li> <li>Check the actual application version, controller BSP and communication module BSP version before call any support.</li> <li>As a matter of principle, the controller must be restarted with "Reset required !!" or power off/on after changing any settings to assume the data.</li> <li>Use the "Use default" parameter to go back to default setting of the communication module, reset the controller, and do the parameterization again.</li> </ul> |
|---------------------------------|----------------------------------------------------------------------------------------------------|
| Bus termination<br>error states | <ul><li>Errors from bus termination may result in the following states:</li><li>Signal level too low.</li><li>Signal level (too) high.</li></ul>                                                                                                    |
| Signal level too low            | <ul> <li>Possible causes:</li> <li>Wrong bus terminator (e.g. RXZ01.1 rather than RXZ02.1).</li> <li>Too many bus terminators (e.g. integrated bus terminator in repeater or bus supply not considered).</li> </ul>                                                                                                    |
| Signal level (too) high         | <ul> <li>Possible causes:</li> <li>A high-level signal or signal reflections point to a missing or wrong bus terminator.</li> <li>Bus terminator placed incorrectly:</li> <li>→ Find the busiest point in the network through trial and error.</li> </ul>                                                                                                    |
| Min Send time                   | Some output (nvo) SNVTs use the "Min send time". Means that this SNVTs have fastest send interval of x seconds.                                                                                                    |
| SNVT_state                      | Climatix are using SNVT_state binary counted from left to right and due to that some LON devices counts from right. In this case it is necessary to invert the bits, Bit0=Bit15, Bit1=Bit14                                                                                                    |
| SNVT_switch                     | The state part for SNVT_switch must be set to 1 (Active) to use the value part.                                                                                                    |
| XIF file                        | The XIF file can be opened and read with a text editor like Notepad.                                                                                                    |

7

# 5.2 Upgrade application or BSP via SD ca

Situation

The Climatix POL6XX controller and/or the LON module POL906 can in special cases be updated with new software.

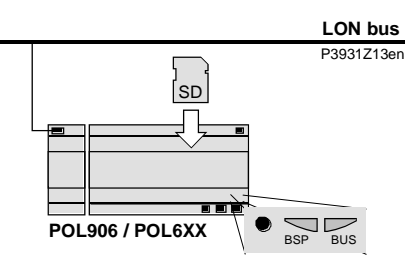

Prerequisite

To upgrade the following items are needed:

• SD card

after the upgrade.

Application- and/or BSP files from the actual manufacturer:

| File            | Used for                                   |
|-----------------|--------------------------------------------|
| POL8193.hex     | LON Communication module, POL906, BSP      |
| POL63x.hex      | Controller, POL63x, BSP*                   |
| MBRTCode.bin    | Controller, POL63x, Application*           |
| OBH.bin         | Controller, POL63x, Communication mappings |
| HMI/HMI4Web.bin | Controller, HMI structure                  |

 $\triangle$ 

\* These files may set all settings in the controller to default!

i

Upgrade procedure

The upgrade procedure and how to save/load all settings are not described in this manual. See basic documentation for the specific product depending of what upgrade is needed.

All settings can be saved to the SD card before the upgrade and then loaded again

ΟΠΙΙΚΤ

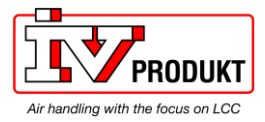

#### **Override I/Os via communication** 5.3

| Some inputs can be overridden via LON, see SNVTs list. However these inputs must first be setup for this before it works. Inputs can work only via hardware, only via communication or as a combination. |                                                                                      |  |
|----------------------------------------------------------------------------------------------------|--------------------------------------------------------------------------------------|--|
| Input mu                                                                                                    | ust first be enabled and hardware place selected in configuration.                   |  |
| Proceed                                                                                                    | as follows to select input handling:                                                 |  |
| Step                                                                                                    | Action                                                                               |  |
| 1                                                                                                    | Log in to HMI using the password for level 4 (Service), default 2000.                |  |
| 2                                                                                                    | Select Main Index > Unit > Inputs > Element group > Element >                        |  |
|                                                                                                    | Example: Main Index > Unit > Inputs > Temperatures > Outside temp >                  |  |
| 3                                                                                                    | Select Special settings > Value selector, see selections below                       |  |
|                                                                                                    | Some in<br>must firs<br>via com<br>Input mu<br>Proceed<br><u>Step</u><br>1<br>2<br>3 |  |

| Parameter | Range                          | Function                                                                                                    |
|-----------|--------------------------------|----------------------------------------------------------------------------------------------------|
| Value     |                                | Select valid input value for the application:                                                                                                    |
| selector  | <ul> <li>Hardware</li> </ul>   | <ul> <li>Value on hardware input.</li> </ul>                                                                                                    |
| (Digital  | – Comm                         | <ul> <li>Value from communications.</li> </ul>                                                                                                    |
| inputs)   | – And                          | <ul> <li>The input is 1, if the value on the hardware input<br/>and the value from communications = 1. Alarm<br/>triggers, if one of the two values is invalid.</li> </ul> |
|           | – Or                           | <ul> <li>The input is 1, if the value on the hardware input<br/>or the value from communications = 1. Alarm<br/>triggers, if one of the two values is invalid.</li> </ul>  |
|           | <ul> <li>PreferedHW</li> </ul> | <ul> <li>Value on hardware input has priority. The value<br/>from communications assumed if invalid. Alarm<br/>triggers, if both values are invalid.</li> </ul>            |
|           | <ul> <li>PrefComm</li> </ul>   | <ul> <li>Value from communications has priority. The<br/>value from hardware input assumed if invalid.</li> <li>Alarm triggers, if both values are invalid.</li> </ul>     |
| Value     |                                | Select valid input value for the application:                                                                                                    |
| selector  | <ul> <li>Hardware</li> </ul>   | <ul> <li>Value on hardware input.</li> </ul>                                                                                                    |
| (Analog   | – Comm                         | <ul> <li>Value from communications.</li> </ul>                                                                                                    |
| inputs)   | – Average                      | <ul> <li>Average from the values on hardware input and<br/>from communications. Alarm triggers, if one of<br/>the two values is invalid.</li> </ul>                        |
|           | – Minimum                      | <ul> <li>Lowest value from the values on hardware input<br/>and from communications. Alarm triggers, if one<br/>of the two values is invalid.</li> </ul>                   |
|           | – Maximum                      | <ul> <li>Highest value from the values on hardware input<br/>and from communications. Alarm triggers, if one<br/>of the two values is invalid.</li> </ul>                  |
|           | <ul> <li>PreferedHW</li> </ul> | <ul> <li>Value on hardware input has priority. The value<br/>from communications assumed if invalid. Alarm<br/>triggers, if both values are invalid.</li> </ul>            |
|           | <ul> <li>PrefComm</li> </ul>   | <ul> <li>Value from communications has priority. The value from hardware input assumed if invalid.</li> <li>Alarm triggers, if both values are invalid.</li> </ul>         |

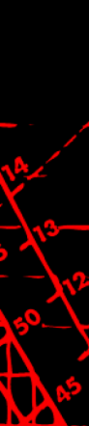

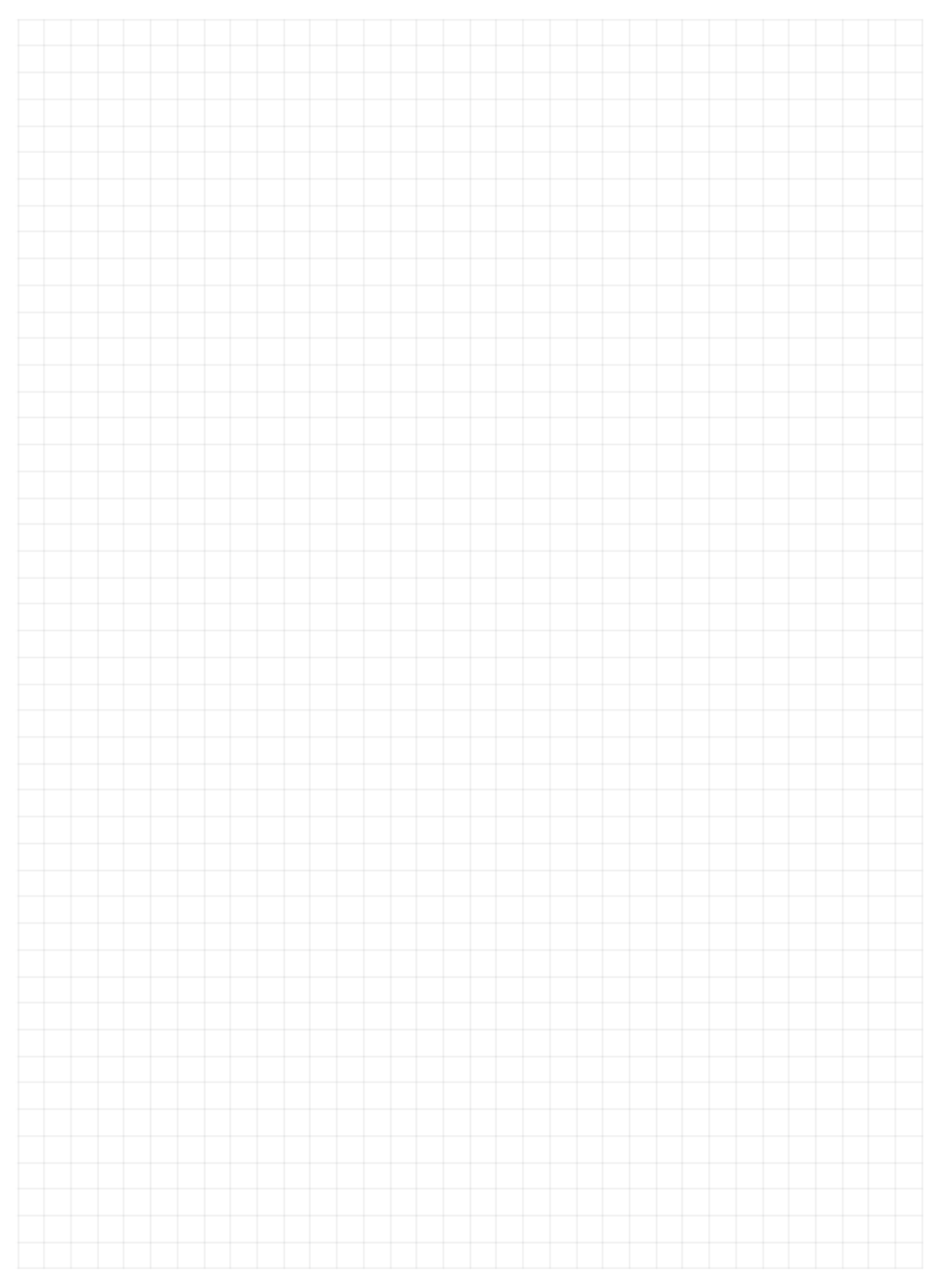

PRODUKT

Air handling with the focus on LCC

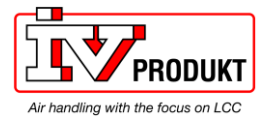

# Index

| Α                                          |
|--------------------------------------------|
| Abbreviations in document                  |
| в                                          |
| Before you start                           |
| С                                          |
| Connect and configure LON module 14        |
| D                                          |
| Document use, request to the reader        |
|                                            |
| I/Os via communication 21                  |
| Integration                                |
| General 17<br>Update LON image/application |
| I. I. I. I. I. I. I. I. I. I. I. I. I. I   |
| LON image/application                      |
| LON interface and transmission             |
| LON networks                               |
| General design                             |
| Q                                          |
| Quality assurance                          |
| 6                                          |
| Safety notes 7                             |
| Symbols in document                        |
| т                                          |
| The LON module                             |
| U<br>Upgrado via SD card                   |
| Upyraue via SD Garu                        |
| <b>X</b><br>XIF file                       |
|                                            |

14 13 50

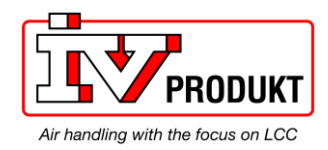

ukt AB, Boy 2120, SE 250, 42 Väviö

IV Produkt AB, Box 3130, SE-350 43 Växjö, Sweden Phone: +46 470-75 88 00 • Fax: +46 470-75 88 76 info@ivprodukt.se • <u>www.ivprodukt.se</u>

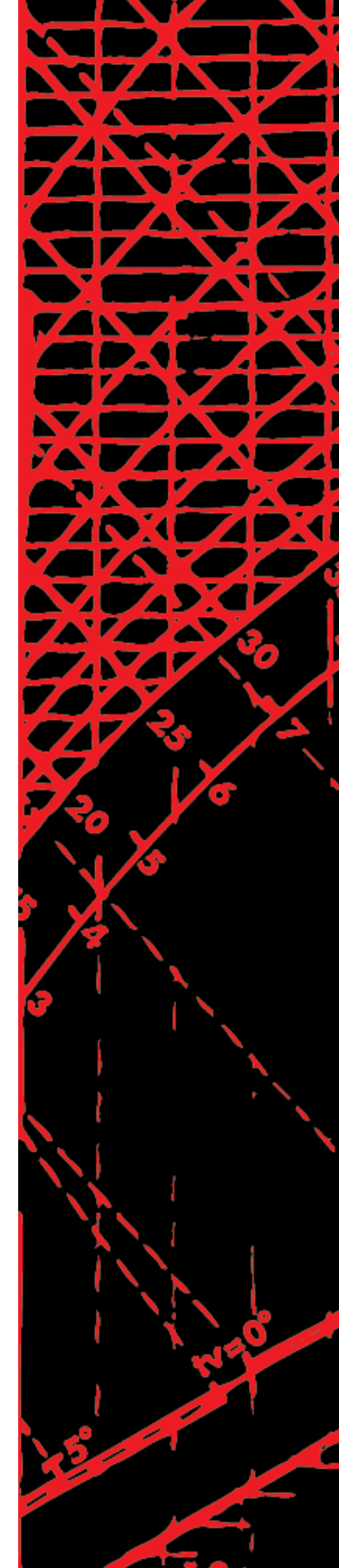